## NOI APP

## Prerequisiti:

Durante il rinnovo della tessera utilizza una mail di cui sai la password e che controlli spesso!

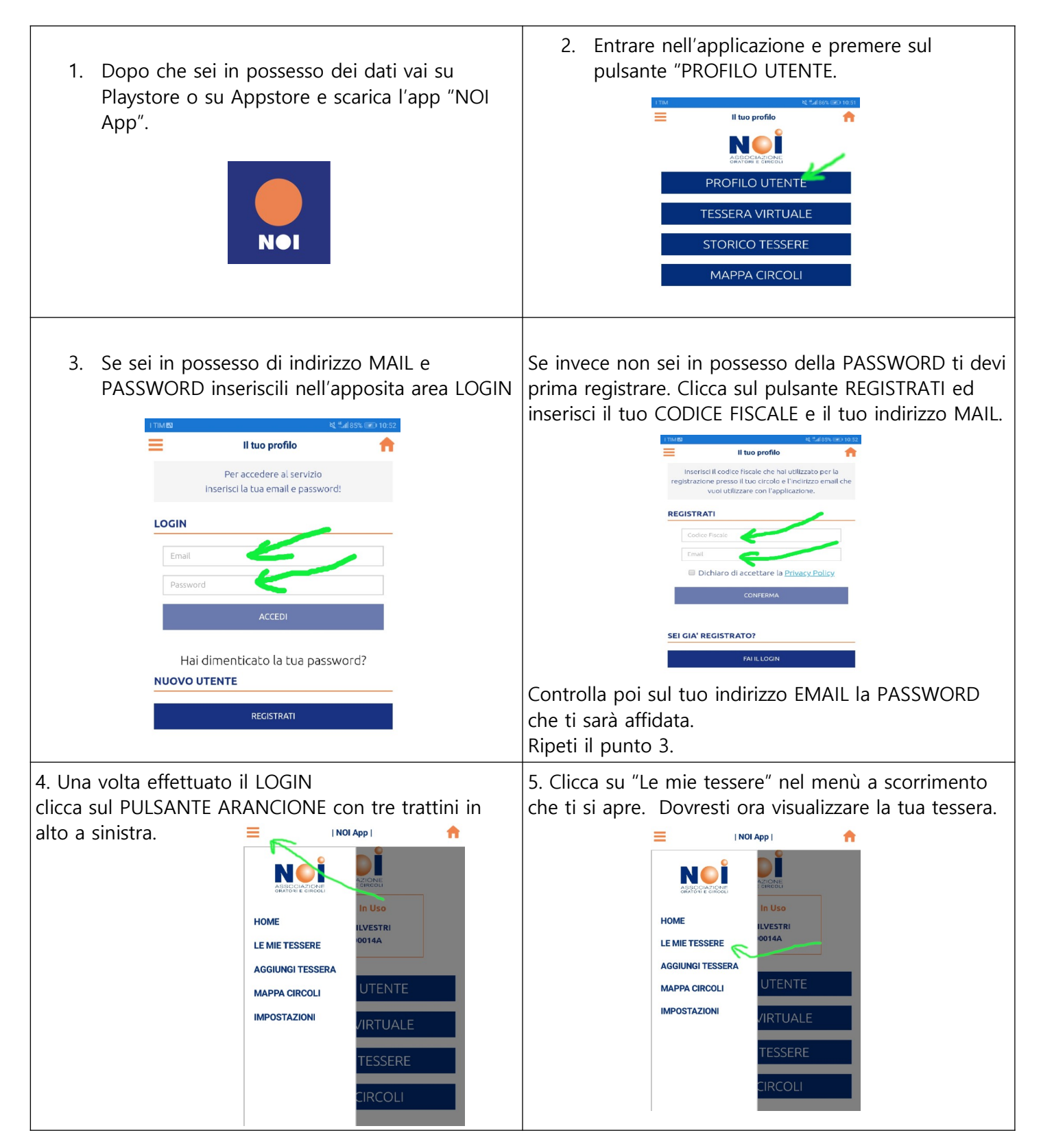